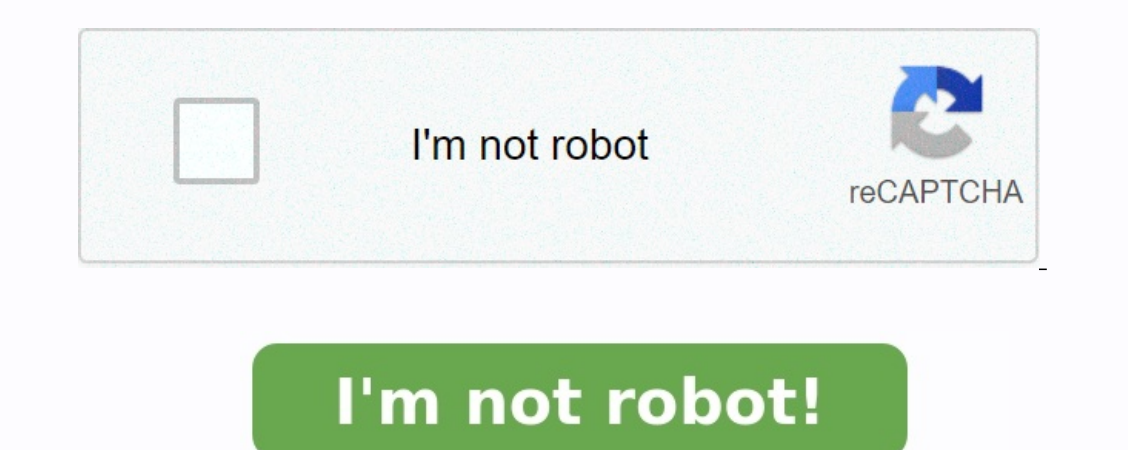

Bzu challan form pdf

Bzu degree verification challan form pdf.

bzu degree challan form degree verification form bzu degree cell bzu degree fee bzu verification form bzu degree cell bzu degree cell bzu degr the students when Federal Board announces results they are in doubts, confusions and chaos. It happens most of the time with Urdu, English and Islamiyat because of the strict checking of papers at HSSC level. This guide is for SSC and HSSC students of Federal Board who want to know how to apply for rechecking, it would be step by step guide so that you can apply. It is worth mentioning that you should apply for rechecking of papers within 20 days after announcing the result otherwise it will not be applicable, except taking permission from the Chairman of Federal Board by going to his office in Islamabad for the next 10 days. It is not a hard job rather it's more easy and affordable. I'm sure you will face no problem after reading this. Step 1 - Generating a Form: First of all, you have to generate a challan form. For this go to FBISE Challan, and read everything what is written there. Check the price below you have to pay, and write in the Challan form. And after checking, click your respective class: SSC for 9th and 10th, and HSSC for 1st and 2nd year. Now write your name, Amount in Rs that is Rs. 630, Class HSSC (SSC if you're a 9th or 10th class student), and select Rechecking Answer Books, now click Generate Challan Form If you need a detailed guide you can read: How to Generate A Challan Form On FBISE: Step by Step Note: Rs. 630 is the fees of rechecking for one paper. If you want to be checked more than 2 papers, then multiple by 2 with 630=1260. Then you have to write Rs. 1260 in the challan form. So, the below form is for one paper, so I wrote Rs. 630 Step 2 - Print it Out the generated form so that you can take to the bank and deposit. You have to print it out by going to any Net Cafe or famous photostat shop Step 3 - Depositing in HBL Bring the hard copy of the challan form to the HBL bank and deposit there. It has 3 copies, one will be handed over to you, one copy bank keeps, the other one is sent to the FBISE office Step 4 - Online Application and Adding Subjects Now go to Online Application, and write your basic bio, and select the subjects you want to take improvement. Select the subjects to the right column. Date Selecting Problem?: If so, click on the year, then month and then the day. It is important because deposit date helps to find the right transaction. Now fill it with your postal address where the rechecking detail will be sent, your phone number and e-mail. Now you have to wait. ASK ANY QUESTION YOU HAVE WITHOUT ANY HESITATION IN THE COMMENT BELOW Solutions to the errors while doing the E-TDS-Articles Explains Specific Errors description with solutions and General Errors description with Solutions. Error description of Error related to E-TDS Return. Specific Errors description with solutions Line No. Record Type Error Code T-FV. Description Solution 1 File Header 1000 Invalid File Header Record Length Select (.txt) file instead of (.html) file for validation. If Data is beyond the maximum character length allowed. 1 File Header 1006 Invalid File Creation Date Check the current Date of system & Date format of System according to s/w. For e-TDS/AIR dd/MM/yyyy. 1 File Header 1007 Invalid File Sequence Number Please give the file sequence number while generating the file. 1 File Header 1010 Invalid TAN/TFC Id Give the correct TAN 2 Batch 2030 Invalid PAN of Employer / Collector Correct PAN 2 Batch 2034 Invalid Assessment Year / Financial Year Correct the Assessment Year / Financial Year. 2 Batch 2041 Invalid Employer / Deductor / Collector State Correct the State Spell/ give the State Name correctly (in block letters) 2 Batch 2042 Invalid Employer/Deductor/ Collector PIN Code of 6 digits. Give the PIN code of Person Responsible. 2 Batch 2043 Invalid Address Change Indicator of Employer/Deductor/ Collector Please specify whether the Address of Employer / Deductor / Collector is changed or not. 2 Batch 2045 Invalid Responsible Person's Designation Give the Designation of Person Responsible.

2 Batch 2047 Invalid Responsible Person's Address 2 Give Address 2 of Person Responsible. 2 Batch 2049 Invalid Responsible Person's Address 4 of Person Responsible. 2 Batch 2050 Invalid Responsible. 2 Batch 2050 Invalid Responsible. 2 Batch 205 of state of Person Responsible. 2 Batch 2053 Invalid Person Responsible Email Id1 Give correct e-mail ID if present or don't give any value. 2 Batch 2080 Person Responsible Address1 is mandatory Give Flat No. / Address1 of Person Responsible. 2 Batch 2081 For Regular, C1 or If Batch Updation Indicator is '1', Employer/Deductor/Collector Address 1 is mandatory Give Flat No. / Address 1 of Employer / Deductor / Collector. 2 Batch 2083 For Regular, C1 or If Batch Updation Indicator is '1', Employer/Deductor/Collector PIN Code is mandatory Give the pin code. 2 Batch 2086 Person Responsible State is mandatory Give Flat No. / Address 1 of Employer / Deductor / Collector. 2 Batch 2083 For Regular, C1 or If Batch Updation Indicator is '1', Employer/Deductor/Collector PIN Code is mandatory Give the pin code. 2 Batch 2086 Person Responsible State is mandatory Give Flat No. / Address 1 of Employer / Deductor / Collector PIN Code is mandatory Give the pin code. 2 Batch 2086 Person Responsible State is mandatory Give Flat No. / Address 1 of Employer / Deductor / Collector PIN Code is mandatory Give the pin code. 2 Batch 2086 Person Responsible State is mandatory Give Flat No. / Address 1 of Employer / Deductor / Collector PIN Code is mandatory Give the pin code. 2 Batch 2086 Person Responsible State is mandatory Give Flat No. / Address 1 of Employer / Deductor / Collector PIN Code is mandatory Give the pin code. 2 Batch 2086 Person Responsible State is mandatory Give Flat No. / Address 1 of Employer / Deductor / Collector PIN Code is mandatory Give the pin code. 2 Batch 2086 Person Responsible State is mandatory Give Flat No. / Address 1 of Employer / Deductor / Collector PIN Code is mandatory Give the pin code. 2 Batch 2086 Person Responsible State is mandatory Give Flat No. / Address 1 of Employer / Deductor / Collector PIN Code is mandatory Give the pin code. 2 Batch 2086 Person Responsible State is mandatory Give Flat No. / Address 1 of Employer / Deductor / Collector PIN Code is mandatory Give the pin code. 2 Batch 2086 Person Responsible State is mandatory Give Flat No. / Address 1 of Employer / Deductor / Collector PIN Code is mandatory Give the pin code. 2 Batch 2086 Person Responsible State is mandatory Give Flat No. / Address 1 of Employer / Deductor / Collector PIN Code is mandat the State of Person Responsible. 2 Batch 2088 Person Responsible Pin is mandatory Give the Pin code. 2 Batch 2101 Employer/Deductor/Collector Name is Mandatory Give the Employer Name 3 Challan 3021 Invalid Bank Challan No This error occurred if challan number or BSR code or both is given when deposited by book entry. 3 Challan 3035 Invalid Bank Branch Code This error occurred when BSR code is less than 7 characters. 3 Challan 3043 Invalid Section / Collection Code If value of section code is incorrect / not given in Challan Detail. 5 Challan 3048 TDS / Income Tax Amount is not equal to Total Tax Deposited If TDS / Income Tax + Surcharge + E. Cess + Others is not equal to Total Tax Deposited 3 Challan 3066 Sum of TDS/TCS-Interest Amount + TDS/TC S-Others (amount) + Total Tax Deposit Amount as per deductee annexure is greater than Total of TDS/TCS-Interest Amount + TDS/TC S-Others (amount) + Total Tax Deposit Amount as per deductee annexure is greater than Total of TDS/TCS-Interest Amount + TDS/TC S-Others (amount) + Total Tax Deposit Amount as per deductee annexure is greater than Total of TDS/TCS-Interest Amount + TDS/TC S-Others (amount) + Total Tax Deposit Amount as per deductee annexure is greater than Total of TDS/TCS-Interest Amount + TDS/TC S-Others (amount) + Total Tax Deposit Amount as per deductee annexure is greater than Total of TDS/TCS-Interest Amount + TDS/TC S-Others (amount) + Total Tax Deposit Amount as per deductee annexure is greater than Total of TDS/TCS-Interest Amount + TDS/TC S-Others (amount) + Total Tax Deposit Amount as per deductee annexure is greater than Total of TDS/TCS-Interest Amount + TDS/TC S-Others (amount) + Total Tax Deposit Amount as per deductee annexure is greater than Total of TDS/TCS-Interest Amount + TDS/TC S-Others (amount) + Total Tax Deposit Amount as per deductee annexure is greater than Total of TDS/TCS-Interest Amount + TDS/TC S-Others (amount) + Total Tax Deposit Amount as per deductee annexure is greater than Total of TDS/TCS-Interest Amount + TDS/TC S-Others (amount) + Total Tax Deposit Amount as per deductee annexure is greater than Total of TDS/TCS-Interest Amount + TDS/TC S-Others (amount) + Total Tax Deposit Amount as per deductee annexure is greater than Total of TDS/TCS-Interest Amount + TDS/TC S-Others (amount + TDS/TC S-Others (amount as per deductee annexure is greater than Total of TDS/TCS-Interest Amount + TDS/TC S-Others (amount + TDS/TC S-Others (amount as per deductee annexure is greater than Total of TDS/TCS-Interest Amount + TDS/TC S-Others (amount + TDS/TC S-Others (amount + TDS/TC S-Others (amount + TDS/TCS-Interest Amount + TDS/TCS-Interest Amount + TDS/TCS-Interest Amount + TDS/TCS-Interest Amount + TDS/TCS-TCS ~ surcharge ~ E.

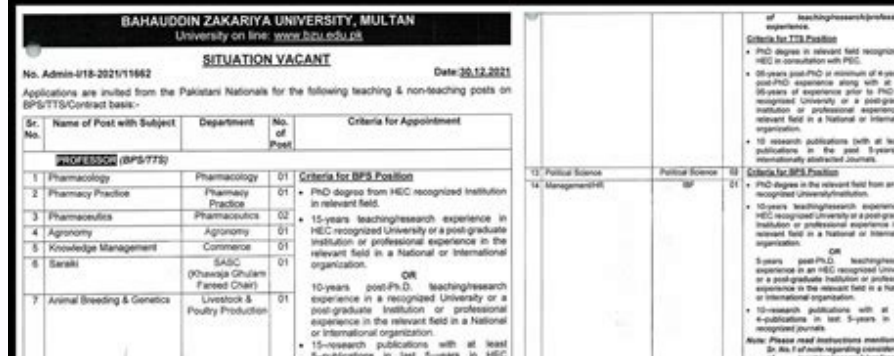

|    | 1                                          | Podry Production                              |                      | pool graduate institucion or proteessona<br>experiperio ni the instruct field in a National<br>or International organization.<br>19-reveare/in publications with at least<br>5-publications in tant 5-years in HEC<br>recognical granuta.<br>Neter Preser read instructions mentioned at<br>5/-80.4 findex reguesting consideration<br>of teaching research professional<br>experiments.                                                                                                    | 10.0                                                                                                    |                                                                                                    | <ul> <li>Unreasely publications with at least<br/>exceptionation in at Systems in MC<br/>Real Place and Interventions meetinger at<br/>5 Role Place and an exception and the second<br/>at the second second second second at the<br/>Place Intervention and a second field from an INC<br/>Place Adv TS Place<br/>Place Adv TS Place Adv TS Place<br/>Place Adv TS Place Adv TS Place<br/>Place Adv TS Place Adv TS Place Adv<br/>TS Place Adv TS Place Adv<br/>TS Place Adv TS Place Adv<br/>TS Place Adv TS Place Adv<br/>TS Place Adv TS Place Adv<br/>TS Place Adv TS Place Adv<br/>TS Place Adv TS Place Adv<br/>TS Place Adv TS Place Adv<br/>TS Place Adv TS Place Adv<br/>TS Place Adv<br/>TS Place Ad</li></ul> |                                                               |                            |      |
|----|--------------------------------------------|-----------------------------------------------|----------------------|----------------------------------------------------------------------------------------------------|----------------------------------------------------------------------------------------------------|----------------------------------------------------------------------------------------------------|----------------------------------------------------------------------------------------------------|---------------------------------------------------------------|----------------------------|------|
|    |                                            |                                               |                      | COMMUNIC LTL2.Califold<br>Communication 14C incorporated institution<br>in relevant field<br>to post-PD asperance along with all least<br>12 years of expending prior to PD in a<br>institution or professional appendices in<br>insteador fails in National appendices in<br>organization.                                                                                                    | COSTANTIALINALIST<br>16 Mathematics<br>19 Mathematics                                                                                                    | ASTTS)<br>Bail: Scens &<br>Maarilia<br>Br                                                                                                    | Disyams at experiment plant to PCD in a<br>mecophose University at a pertipathent<br>hald-fore at problemsing dependent<br>instructions problemsing between the<br>instructions problemsing between<br>memory advances path at least a<br>memory advances problemsing<br>memory advances of the plant of the<br>memory of the plant of the plant of<br>the plant of the plant of the<br>PLD depend in misured beit types at 1950<br>processing the plant of the plant of the<br>memory of the plant of the plant of the<br>memory of the plant of the plant of the plant of the<br>memory of the plant of the plant of the plant of the<br>memory of the plant of the plant of the plant of the<br>memory of the plant of the plant of the plant of the plant of the<br>memory of the plant of the plant of the plant of the plant of the plant of the<br>memory of the plant of the plant of the plant of the plant of the pla                                                                                                    |                                                               |                            |      |
|    | Fine Arts                                  | MCA                                           | 91                   | publications in the part 5-yeard, in<br>internationally distrated Journal.<br>Cotters for DPE Endition<br>04(6) PIC-0 degrees from HEC recognized<br>University/ tratifiction in the relevant field.<br>(9) 15-yeas techniq international consertions in<br>an HEC recognized University or a<br>Prest graduate institution or professional<br>National or International Organization.<br>OR<br>10-years pacel IPIC here experience in an<br>INCC recognized University or a<br>Prest graduate Institution or professional<br>experience in Insteam Kell in a Matoma                                                                                                    | Yi Farana     Yi Farana     Yi Farana     Farana     Faranaa     Faranaa     Faranaa     Faranaa     Faranaa     Faranaaa     Faranaaa     Faranaaa     Faranaaa     Faranaaaa     Faranaaaa     Faranaaaaaa     Faranaaaaaaaaaaaaaaaaaaaaaaaaaaaaaaa                                                                                                    | BF<br>BF<br>Conversor<br>Conversor<br>Budes<br>Beday<br>Setting<br>Fategan Studies<br>Leafnan Comput<br>Setting<br>Beday<br>History, Focker<br>FSAN<br>Undo<br>Encomental<br>Boday &                                                                                                    | The concentrate processing of the second second secon                                                                                                    | 4.<br>2                                                       |                            |      |
|    |                                            |                                               |                      | a) International organization<br>(IR) Outstanding and substantial level of<br>professional el activity and a national on<br>international contribution to the<br>development of Arts solv at lears to<br>ashibitors at national or international<br>level with two or more than the new works<br>in each exhibition or evidence of equal<br>number of visual communication<br>campaigne designed and publication or<br>Arts and Design as specified in the<br>measure clears. If an one regarding<br>consultance clears<br>is a specification<br>appointer. These read instructions meeting<br>appointer. These read instructions and<br>exploring explores (foreign) or MIRN or<br>exploring explores (foreign) or MIRN or<br>exploring explores (foreign) or MIRN or<br>exploring explores (foreign) or MIRN or<br>exploring explores (foreign) or MIRN or<br>exploring explores (foreign) or MIRN or<br>exploring explores (foreign) or MIRN or<br>exploring explores (foreign) or MIRN or<br>explores the thread experiences.                                                                                                    | Toporing Construct<br>Toporing<br>Construction<br>Construction<br>Bit Office of Construction<br>Bit Office of Construction | Addeduer<br>Expensive<br>Col Expressing<br>Bookand<br>Expressing<br>Economics                                                                                                    | A 15. Engineering (First Orace and Annual<br>Space, Carlos and Annual Space, Carlos and Annual<br>Space, Carlos and Space Space Space<br>and Space Space Space Space Space Space<br>Interpret Space Space Space Space Space<br>Interpret Space Space Space Space Space<br>Interpret Space Space Space Space Space<br>Interpret Space Space Space Space Space<br>Interpret Space Space Space Space Space<br>Interpret Space Space Space Space Space Space<br>Interpret Space Space Space Space Space Space<br>Interpret Space Space Space Space Space Space<br>Interpret Space Space Space Space Space Space<br>Interpret Space Space Space Space Space Space Space<br>Interpret Space Space Space Space Space Space Space<br>Interpret Space Space S                                                                                                    |                                                               |                            |      |
|    |                                            |                                               |                      | Matter's degree (trend) or MPH e<br>equivalent degree in HCC enclares<br>University or hed graduated and and<br>prefessional expension on the interact<br>feat in a National of International<br>organization<br>(9) Outstanding and waterantial level of<br>professional art activity and a national                                                                                                    | 38         Cansur Development Officer<br>(On Contract in 89-11)           38         Associant Registrar (RD-11)                                                                                                    | Career<br>Development<br>Center                                                                                                    | 10 Maske degree in titles Communication/Rigital<br>HMMDoral Sources of 55 H-sees) and T-<br>destored gene of 50 H-sees) and T-<br>seematory or COM 2.20%. 2105 under<br>senedar pays.<br>10 Applicant mult be a presister of recognize<br>Uncersity preference being given to high<br>accentre, attempting containing with office<br>accentres.                                                                                                    |                                                               |                            |      |
|    | 2008                                       |                                               |                      | development of Arts and Delejon in<br>operad. Commonitated by lateral 8<br>additions at national of international<br>in acts calculate of equil-<br>number of lessed communication<br>carregarys designed and published or<br>equivalent work in any other designer of<br>Arts and Design as settlements.<br>Cetteria for TB-Delation<br>- ProD equees from HCC incognized University's<br>isotation in the external for a settlement<br>topole/PIC argonithms and types of the<br>patient of experision and the settlement<br>of the patients and the settlement<br>isotation in the potentiate of the<br>methods on professional experision<br>organization.<br>- 15 research publications (with at least 2<br>additions in the patie System) in                                                                                                    | Considering and any other applications of the applications of the applications of                                                                                                    | In the transmission of the second second sec                                                                                                    | Constructional Section and Array Construction of the Constru-<br>tion of the origination process with indexed regions,<br>updatations after than a solice with the entertheless<br>and address segments applications from which measure<br>datation appears applications from which measure<br>datation applications from which measure<br>that address segments and measurements of the<br>measurement of the Constructions<br>which in Constructions of the Intertainties<br>which in Constructions of the Intertainties<br>and a solice section of datases are due to destruction<br>of a construction of datases are due to destruction<br>of a construction of datases are due to destruction<br>of a construction of datases are due to destruction<br>of the application. These                                                                                                    |                                                               |                            |      |
| 10 | Michanical Engineering<br>Computer Science | Mechanical<br>Engineering<br>Computer Science | 01                   | <ul> <li>Intervationally additisated Journals.</li> <li>Chinicia Gold Zhanaliban.</li> <li>Pin-D dagma in relevant field recognized by HCC in consultation with PICC.</li> <li>Hisyaan traching/trasenth acguerance in a recognized University Collegativeship of taxabara and transmission.</li> <li>Hisyaan traching/trasenth acguerance in the relevant field in a fusional or intermational Cognization out of which System multi-blackbolk gravity of a specing statute in the relevant field by University Collegativeship or a polytical and the relevant field in a HCC recognized University or a polytication or professional or international organization.</li> <li>Homas politication with all least S-publications in the Chinese and instructionia and the Chinese international organization.</li> <li>Homas and mits the relevant field in a National or International organization.</li> <li>Homas and mits the Recognized transmitter of the second instructions metalized and the state of the second metality devices and the second metality devices and the second metality devices and the second metality devices and the second second second devices and the second second devices and the second metality devices and the second second devices and the second and the second devices and the second devices and the seco</li></ul> | <ul> <li>Applicants to the grant API operation during the second application of the second application of the second a</li></ul>                                                                                                    | and of Equipments, and of Equipments, and of Equipments, and of Pharmacy Into the Pharmacy Into the Pharmacy Intother Pharmacy Into the Pharmacy Into the Ph                                                                                                    | while the spectration of the TAC Lot of contention of a<br>list inspectrum of the TAC Lot of contention of a<br>list inspectrum of the spectrum provides a first<br>holes and the spectrum of the spectrum base<br>of contention of the spectrum base of the spectrum<br>of the spectrum of the spectrum base of the<br>spectrum of the spectrum base of the spectrum base<br>of the spectrum base of the spectrum base of the<br>spectrum of the spectrum base of the spectrum base<br>of the spectrum base of the spectrum base of the<br>spectrum base of the spectrum base of the<br>spectrum base of the spectrum base of the<br>spectrum base of the spectrum base of the<br>spectrum base of the spectrum base of the<br>spectrum base of the spectrum base of the<br>spectrum base of the spectrum base of the<br>spectrum base of the spectrum base of the spectrum<br>base of the spectrum base of the spectrum base<br>of the spectrum base of the spectrum base of<br>the spectrum base of the spectrum base of<br>the spectrum base of the spectrum base of<br>the spectrum base of the spectrum base<br>of the spectrum base of the spectrum base<br>of the spectrum base of the spectrum based<br>of the spectrum base of the spectrum based<br>of the spectrum based on the spectrum based<br>of the spectrum based on the spectrum based on the spectrum based<br>of t                                                                                                    |                                                               |                            |      |
|    | OSDOCKY SUBJECT                            | Computer<br>Engineering<br>KAM                | 01                   | Content for BP3 Position PIID degree in releast field recognized by<br>IntC in consultation with PEC. It is rear substitution the PEC. It is rear substitution degree degree for the substitution of the<br>recognized institution of the substitution of the substitution<br>out of which 2-years must be teaching appendixes. OR OR OF years position in HIC recognized University or<br>a congregation institution or professional<br>experience in an HIC recognized University<br>or a congregation institution or professional<br>experience in an HIC recognized University<br>or international methods on professional<br>experience in the relevant field in a hadron<br>or internation organization. It O-research publications with all least 4 in the<br>3F. No. 14 field regreepting consideration                                                                                                    | Austrature for elementary of the<br>Construction of the<br>Construction of the                                                                                                    | The application is 2000<br>execution for the post-<br>on Analy PAC superior<br>a calculation, second<br>a calculation account of<br>the device of procession<br>considered persons<br>and the calculation for the<br>second between the<br>second between | April 2022 and distance<br>press contact of 10-1-010020 A 00-01001-3<br>mer to avail of the april 2000 and the application of the application of the ap                                                                                                    |                                                               |                            |      |
| e  | ss ~ Intere                                | st in Cl                                      | hal<br>AF            | llan detail is mism<br>HAUDDIN Z<br>PLICATION FORM FOR<br>Migratic                                                                                                    | atch with d<br>AKARIY<br>OBTAINING IN<br>In Certificate I                                                                                                    | A UN<br>TER-UN                                                                                                    | ee detail annex                                                                                                    | MULTAN                                                        |                            | ,U   |
|    |                                            |                                               |                      | 2                                                                                                    | INSTR                                                                                                    | NUCTIO                                                                                                    | on<br>tioner                                                                                                    | Date                                                          | 20                         | _    |
|    | I<br>a                                     | Fee for m<br>The Regi<br>forwarde             | nign<br>stra<br>d to | ation certificate is Rs. 25<br>ition Return of the applic<br>the University by the Co                                                                                                    | 00/- (As Prescr<br>ant should also<br>(lege / Departm                                                                                                    | nbed by<br>reach w                                                                                                    | the University form b<br>th usual fee alongwi<br>bute where the appl                                                                                                    | ime to time)<br>th this application f<br>icant with this Univ | orm if not alre<br>ersity. | eady |

- 1- اقادم برطرت مستعمل نذکرین با تعمل فارم ند کرنے کی صورت میں مائیکریشن سرمیتی بید جاری فیکن بوگا- اس کی تمام تر ذمہ داری درخواست دیند و پر بوگ ادار و پر ذمەدارى *ما ئەنيىن بو*كى-
- 2- ال در خواست سے ساتھ اداشد وغیر کا بنک چالان نمبر 1 ، اوراب شاختی کارڈ کی فوٹو کابی اور اس یو نیورش بے جو بھی آخری استمان فیل اپس کررکھا ہے ۔ اس

## ے روال کار ڈار ڈری کی فر ٹو کالی ضرور مسلک کریں۔ 3- جس طالب علم فراته بو ندخ م کرتی اجتاب به که دار جه دار جه دار جه دار 1. 2. 01 28.60

|     |                 | realize of the approach on a man a man                                                                                                    |                                                       |
|-----|-----------------|----------------------------------------------------------------------------------------------------|-------------------------------------------------------|
|     | 2               | Father's Name                                                                                                    | (1262                                                 |
|     | 3               | University Registration Number                                                                                                    | يور في رجيز يعنى نبر)                                 |
|     | 4               | a) Name of the last Examination in which candidate appeared. (B A/B.Sc., M.A./M.Sc. Etc.)_                                                                                                    | 1                                                     |
|     |                 | b) Did he/she pass or fail? (c) Year of appearing 1st / 2nd Annual / 200                                                                                                    | Roll No                                               |
| 4   | 5               | Name of Institution if recognized or, in the case of private candidate district from which he st<br>examination.                                                                                                    | he appeared in the I                                  |
|     |                 | (رفواست دیند کام)<br>date of admission College Rol                                                                                                    | LNo.                                                  |
|     | 0.              | (if the applicant is still studying) اگردرخامت دیندوان او غیر کی دوارے می پڑھ رہاہو۔                                                                                                    |                                                       |
| • • | 7.              | Name of the University to which the candidate wants to migrate                                                                                                    |                                                       |
|     | 3               | Amount of fee paid to the Habib Bank, University, Rs. 2500/-<br>(Money Order will not be accepted) / Bank Challan No Dated_                                                                                                    |                                                       |
| ä,  |                 | يك جالان فمبر (منى آرة رويل فير)                                                                                                    | 1 (4) 51                                              |
|     | 9               | Reason for Migration                                                                                                    | برين يے ن وجه)                                        |
|     | 10.             | Recommendations of the Principal / Chairman / Director in case if the applicant is still studing<br>any atfiliated / constituent College / University Teaching Department                                                                                                    | g as a regular studer                                 |
| 1   |                 |                                                                                                    |                                                       |
|     | 11.             | Identity Card No. of the Applicant Or his / her father / brother. PRINCIPAL / DIRI<br>(sttach photo copy) (شَاخَى كَرَوْلُ لَذِي رَبُّنُ كَارِوْلُ الْنِي كَرِينَ) COLLEGE / INST                                                                                                    | ECTOR/CHAIRMAN                                        |
|     |                 |                                                                                                    |                                                       |
|     |                 |                                                                                                    |                                                       |
|     | Date<br>Full Ad | 20Signatu<br>Idress on which certificate المحافظ المحافظ المحاف | URE OF APPLICANT<br>در قرامت دیندو ک<br>ANENT ADDRESS |
| 1   | -               |                                                                                                    | 12 1 2 2                                              |
|     | 1               |                                                                                                    | -                                                     |
|     |                 |                                                                                                    |                                                       |

3 Challan 3104 Invalid By Book entry / Cash Give challan number if not given, and select no in 'Deposited by Book Entry'. Delete challan no. and Bank BSR code if deposited by book entry. 3 Challan 3115 Invalid Cheque / DD number Give the value of Cheque/DD No. if present in Challan Detail Table. If deposited in Cash then give value 0 in Cheque/DD No. column. 3 Challan 3116 For Transaction Type C5, Cancellation or Nil Challan or If Challan Updation Indicator is '0' or if Transfer Voucher, Cheque / DD number in the provided Give challan number if not given, and select no in 'Deposited by Book Entry'. Delete challan no. and Bank BSR code if deposited by book entry. 4 Deductee 4009 Invalid Employee/Party PAN Give the correct PAN of Employee in Annexure (i) TDS Detail Table (Deductee wise break up of TDS) 4 Deductee 4010 Invalid PAN Reference No. Column when given PAN number in deductee 4010 Invalid PAN Reference No. Column when given PAN Give the correct PAN of Employee (i) TDS Detail Table (Deductee 4010 Invalid PAN Reference No. Column when given PAN Give the correct PAN of Employee (i) TDS Detail Table (Deductee 4010 Invalid PAN Reference No. Column when given PAN Give the correct PAN of Employee (i) TDS Detail Table (Deductee 4010 Invalid PAN Reference No. Column when given PAN Give the correct PAN of Employee (i) TDS Detail Table (Deductee 4010 Invalid PAN Reference No. Column when given PAN Give the correct PAN of Employee (i) TDS Detail Table (Deductee 4010 Invalid PAN Reference No. Column when given PAN Give the correct PAN of Employee (i) TDS Detail Table (Deductee 4010 Invalid PAN Reference No. Column when given PAN Give the correct PAN of Employee (i) TDS Detail Table (Deductee 4010 Invalid PAN Reference No. Column when given PAN Give the correct PAN of Employee (i) TDS Detail Table (Deductee 4010 Invalid PAN Reference No. Column when given PAN Give the correct PAN of Employee (i) TDS Detail Table (Deductee 4010 Invalid PAN Reference No. Column when given PAN Give the correct PAN of Employee (i) TDS Detail Table (Deductee 4010 Invalid PAN Reference No. Column when given PAN Give the correct PAN of Employee (i) TDS Detail Table (Deductee 4010 Invalid PAN Reference No. Column when given PAN Give the correct PAN of Employee (i) TDS Detail Table (Deductee 4010 Invalid PAN Reference No. Column when given PAN (I) TDS Detail Table (I) TDS Detail Table (I) TDS Detail Table (I) TDS Detail Table (I) TDS Detail Table (I) TDS Detail Table (I) TDS Detail Table the Name of the Employee in Annexure (i) TDS Detail Table (Deductee 4020 File Does Not Exist / Empty Give the correct file name. File name should start with alphabet. Deductee 4020 File Does Not Exist / Empty Give the correct file name. File name should start with alphabet. check the date format as per s/w or check the A.Y. selected for given guarter. 4 Deductee 4212 'Date of Deposit' must be same as 'Date of Tax Deposited must be same. General Errors description SR No. Record Type Error Code T-FV- Description 1 File Header 1002 Line number not in Sequence 2 File Header 1003 Valid line number must be provided 3 File Header 1008 A File cannot have more than 10 Batches 4 File Header 1013 Batch Count Mismatch 7 File Header 1014 Duplicate File Header Record 8 File Header 1015 For Deductor/Collector Upload File Sequence number of Batches present in File 10 File Header 1018 Mismatch between number of Batches present in File 10 File Header 1019 Invalid File Format 11 File Header 1020 File Header 1021 FVU Version is either Incorrect or NULL 13 File Header 1026 Mismatch of FVU File Level HashCode. 14 File Header 1029 Invalid Challan Input file. 15 File Header 1030 CIN File Not Exists in required Path. 16 File Header 1031 Empty CIN File Uploaded.

| Diran<br>Name<br>Appl<br>PER<br>CNIC | r No<br>of Posts App<br>ied against Qu | slied:                             |                                                                                              | Datade                |                 |                   |                |              |                        |                                                    |
|--------------------------------------|----------------------------------------|------------------------------------|----------------------------------------------------------------------------------------------|-----------------------|-----------------|-------------------|----------------|--------------|------------------------|----------------------------------------------------|
| Appli<br>PER<br>CNIC                 | of Posts App<br>ied against Qu         | lied:                              |                                                                                              | Dated:                |                 |                   | -              |              |                        |                                                    |
| Appl<br>PER<br>CNIC                  | ied against Qu                         |                                    |                                                                                              | Applicatio            | on Submit       | tted to:          |                | _            |                        |                                                    |
| PER                                  |                                        | uota: 🗖                            | 1-Minority 🗖 2-D                                                                             | isable                | 3-Applica       | able 🗖            | 4-Rule         | 17-A         | <b>5</b> -0p           | en Merit                                           |
| CNIC                                 | SONAL IN                               | FORMA                              | TION                                                                                         |                       |                 |                   |                |              |                        |                                                    |
|                                      | Number:                                |                                    |                                                                                              | - Appli               | cant's Na       | me _              |                |              | 3                      |                                                    |
| athe                                 | r's Name                               |                                    |                                                                                              | Da                    | te of Birt      | h: [              |                |              | /                      | П                                                  |
| Send                                 | er 🗖 1-Mal                             |                                    | 2-Female Religion:                                                                           | <b>D</b> 1-1          | Muslim          | <b>D</b> 2        | Non-M          | uslim        | P                      | ease 🗖 Tick                                        |
| larit                                | al Status:                             | □ 1-Singl                          | e 🗖 2-Married                                                                                | Husband's             | Name (If        | Applicab          | le):           |              |                        |                                                    |
| )omi                                 | cile of applica                        | ant:                               |                                                                                              | - technicity a        | - the fat       |                   | - <i>p</i>     |              |                        | _                                                  |
| Rite on                              | ly one Domiale Distri                  | t and Tehsil)                      | District                                                                                     | <u>_</u> 9            | Tehsil          |                   |                |              |                        |                                                    |
| lomi                                 | cile of her Hu                         | sband (if a                        | pplicable): District                                                                         |                       | Tehsil          |                   |                |              |                        |                                                    |
| Wite on                              | ly one Domiole Distric                 | d and Tehsil)                      |                                                                                              |                       |                 |                   |                |              |                        |                                                    |
| NIC                                  | of her Husba                           | nd:                                |                                                                                              | <u> </u>              | Cell            | #                 |                | -            |                        |                                                    |
| Perm                                 | anent Addre                            | ss                                 |                                                                                              |                       |                 |                   |                |              |                        |                                                    |
| As per                               | Domicile)                              |                                    |                                                                                              |                       |                 |                   |                |              |                        |                                                    |
| viailin                              | ng Address                             |                                    |                                                                                              |                       |                 |                   |                | -            |                        | -                                                  |
| ACA                                  | DEMIC Q                                | UALIFIC                            | ATION                                                                                        | ss                    |                 |                   |                |              |                        | a                                                  |
| SR.<br>No.                           | Certificate /<br>Degree                | Name of<br>Certificate<br>/ Degree | Subjects studied other<br>than compulsory e.g. Urdu,<br>English, Pak, Study,<br>Islamiat etc | Board /<br>University | Passing<br>Year | Marks<br>Obtained | Total<br>Marks | 96age        | Div/<br>Grade/<br>CGPA | Merit<br>Marks as<br>per<br>Recruitmen<br>t Policy |
| 1                                    | Matric                                 |                                    |                                                                                              | -                     | -               |                   |                | -            | -                      | 2017-18                                            |
| 2                                    | Intermediate                           |                                    |                                                                                              |                       |                 |                   |                |              |                        |                                                    |
| 3                                    | Graduation                             |                                    |                                                                                              |                       |                 |                   |                |              |                        |                                                    |
| 4                                    | Post                                   | 2 B                                |                                                                                              |                       |                 |                   |                |              |                        |                                                    |
|                                      | Graduation<br>B.Ed/M.Ed/               | ÷                                  | -                                                                                            |                       |                 |                   |                |              |                        |                                                    |
| 5                                    | M.A Edu                                | 3                                  |                                                                                              |                       |                 |                   |                | -            |                        |                                                    |
| 6                                    | NTS Test                               | NTS                                | ·                                                                                            | <u> </u>              |                 |                   |                |              |                        |                                                    |
| 7                                    | (Specify)                              |                                    |                                                                                              | 1                     |                 |                   |                |              |                        |                                                    |
| 8                                    | Marks under<br>Rule 17.4               |                                    |                                                                                              |                       |                 |                   |                |              |                        |                                                    |
|                                      | NUNC 17-14                             | Second                             |                                                                                              | 2 2                   |                 |                   | TOT            | AL M         | ARKS                   |                                                    |
| 000                                  | UMENTA                                 | RY PROC                            | DF                                                                                           |                       |                 |                   |                |              |                        |                                                    |
| )ocur                                | ments to be a                          | attached with                      | th the Application Form: (T                                                                  | lick the rele         | vant box)       | )                 |                |              |                        |                                                    |
| 1                                    | -CNIC Copy                             | 2-Dom                              | nicile Copy 🗖 3-Nikkah N                                                                     | lama Copy             | 4-Hus           | sband's Do        | micile         | <b>D</b> 5-0 | Certificate            | s/Degrees                                          |
|                                      | Disability Certif                      | icate 🗖                            | 7-Service Record (incase of                                                                  | f in service er       | nployee         | 8-0               | epartm         | ental P      | ermission              | (NOC)if any                                        |
| 6-1                                  | Chille - 411 - 11                      | usband                             | 10-Service Record fr                                                                         | or availing 10        | additiona       | I Marks un        | der Ruk        | e 17-A       |                        |                                                    |
| 9-                                   | Child of Her H                         |                                    |                                                                                              |                       |                 |                   |                |              |                        |                                                    |
| 9-                                   | Child of Her H                         | ECLADA                             | TTON                                                                                         |                       |                 |                   |                |              |                        |                                                    |
| 9-<br>APP                            | LICANT D                               | ECLARA                             | TION                                                                                         |                       |                 |                   |                |              |                        |                                                    |
| 1 6-1<br>1 9-<br>1<br>1              | LICANT D                               | ECLARA                             | TION<br>ventioned in this application form                                                   | is true and co        | mect to bes     | tofmy sig         | nature:        |              |                        |                                                    |

17 File Header 1032 Number Of challan in CIN File Header is not matched with Number of challan present. 18 File Header 1034 Invalid RPU Type. 19 Batch 2002 Line number not in Sequence 21 Batch 2003 Invalid Line number 22 Batch 2005 Invalid Batch number 23 Batch 2006 Invalid Count Of Deductee 24 Batch 2007 Invalid Transaction Type 25 Batch 2014 Valid Previous RRR No must be provided 26 Batch 2018 Valid RRR Number must be provided 26 Batch 2026 For Correction File , Last TAN of Deductor/Employer/Collector is mandatory 28 Batch 2028 TAN of Deductor/Employer/Collector is mandatory 29 Batch 2033 Valid Financial Year must be provided 30 Batch 2037 Invalid Deductor / Collector Must not be provided 33 Batch 2126 Invalid Record 34 Batch 2127 Invalid Count of Salary detail record 35 Batch 2131 Count of Challan must not be provided 36 Batch 2132 Valid Period must be provided 37 Batch 2159 Assessment Year' must be same as provided in First Batch of File 38 Batch 2160 'Financial Year' must be same as provided in First Batch of File 39 Challan Details 3000 Invalid Challan Details 3002 Line number not in Sequence 41 Challan Details 3003 Invalid Line number 42 Challan Details 3007 Valid Challan Updation Indicator must be provided 43 Challan Details 3020 Invalid Oltas-TDS / TCS Income Tax 44 Challan Details 3028 For Nil Challan Details 3027 Oltas TDS/TCS-Interest amount must be 0.00 (zero) 46 Challan Details 3138 Bank Challan No. should not be provided 47 Challan Details 3149 Provide valid 7 digit BSR code 48 Deductee Details 4003 Line number not in Sequence 49 Deductee Details 4005 Valid Batch Number must be provided 51 Deductee Details 4008 Line number not in Sequence 49 Deductee Details 4009 Valid Batch Number must be provided 51 Deductee Details 4009 Valid Batch Number must be provided 50 Deductee Details 4009 Valid Batch Number must be provided 50 Deductee Details 4009 Valid Batch Number mu date must not be provided 53 Deductee Details 4156 Income Tax on Total Income must not be provided 54 Deductee Details 4261 Deductor PAN is mentioned in the Deductee Details 4261 Deductee details Republished with Amendments Kindly Refer to Privacy Policy & Complete Terms of Use and Disclaimer. Use a bzu challan form 2021 template to make your documen workflow more streamlined. Degree/certificate of verification within 2 months after the start of the result, he/she must obtain permission from the dispatcher for the same. DURATION for issuance: Original degree pre-2 months after receiving the form. The certificate of verification is 15 days after receiving the form.

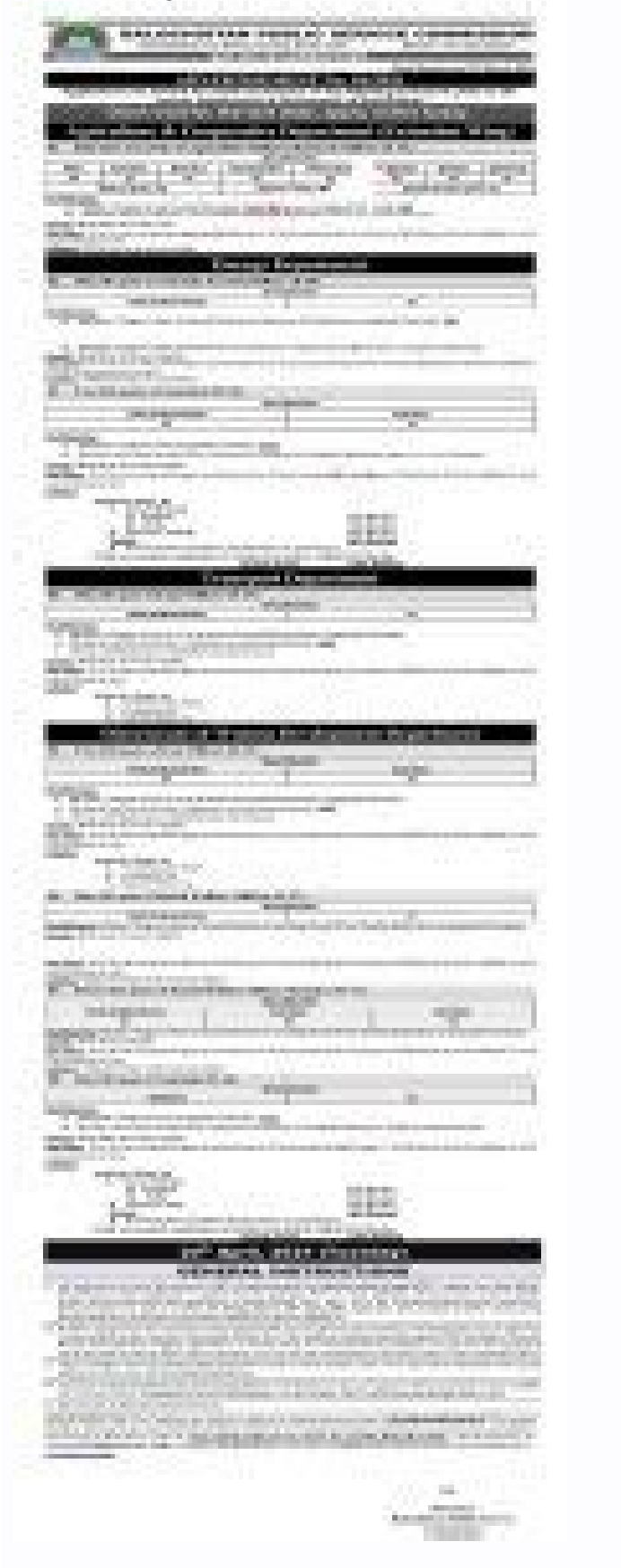

DMC pre-1 month after receiving the form. For DUPLICATE DEGREE, a candidate must submit an affidavit document to Rs. 20/- by reading the Oath... Show details We are not affiliated with any brand or entity on this form. Printing and scanning is no longer the best way to manage documents. Go digital and save time with signNow, the best solution for electronic signatures. Use its powerful functionality with a simple-to-use intuitive interface to fill out Bzu online, e-sign them, and quickly share them without jumping tabs. Follow our step-by-step guide on how to do paperwork without the paper.

|                                                                                        | FORM TR-6 FOR                                                           | PAYMENT               | OF SERVICE 1          | AX (CHALLA)                                       | 0                                                             |
|----------------------------------------------------------------------------------------|-------------------------------------------------------------------------|-----------------------|-----------------------|---------------------------------------------------|---------------------------------------------------------------|
| MARCHINE ADARAM (1997)<br>TELEVICE TORONAL AN<br>ORGANISM RULE AN<br>CHARLEN OF AMOUNT | INICE TAS<br>NO<br>IGCORT & MISSION RULES IN<br>FAULTON THE<br>STORE ND |                       | ADOLMING<br>TRANSPORT | KOT                                               | THE 10                                                        |
| NAME OF THE BROAD<br>NAME OF THE FREAD                                                 | GRAWS WITH CODE NUL<br>PORT RANK<br>2019 R 20<br>9 ADE 20               |                       | Dentecher.            | 14000000 N 10000 N                                | 100. MJ                                                       |
| IN SOMETENDERED                                                                        |                                                                         |                       |                       |                                                   |                                                               |
| B IL PARTY LARS                                                                        | HEAD OF A COMPANY AND                                                   |                       | 08059                 | OR STREET, STREET,                                |                                                               |
| GETTRE<br>REMETIONES AND<br>DE ALTERRETY                                               | MARIE PEAD (NEW ATT<br>AGADOL THE OTHORIZATE<br>REPORTS AND             | ACLEORIDE<br>L'EDREND | 10 CARI<br>B. 7       | IFY CHEDONY<br>DISAPTITIAN<br>GROUNDER:<br>RA. P. | THE DEPARTMENTAL<br>OFFICIAL (VIEW)<br>BEQUIND'S Chapte So in |
| Average Tax for the                                                                    | INAL REPORT AN                                                          |                       |                       |                                                   | 1                                                             |

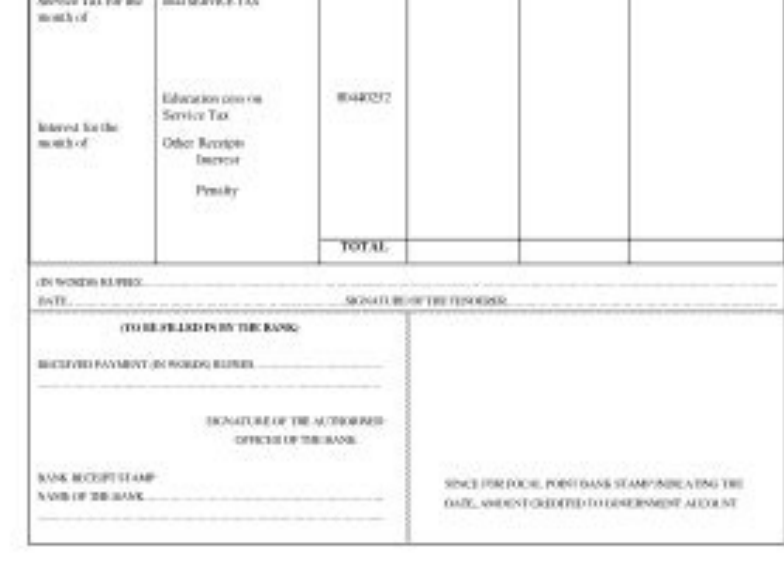

A quick guide on how to sign bzu degree verification fee online Use Get Form or simply click on the template preview to open it in the editor. Start completing the fillable fields and carefully type in required information. Use the Cross or Check marks in the top toolbar to select your answers in the list boxes. Utilize the Circle icon for other Yes/No questions.

Look through the document several times and make sure that all fields are completed with the correct information.

Insert the current Date with the corresponding icon. Add a legally-binding e-signature and select the option you prefer: type, draw, or upload an image of your handwritten signature and place it where you need it. Finish filling out the form with the Done button. Download your copy, save it to the cloud, print it, or share it right from the editor.

Check the Help section and contact our Support team if you run into any problems while using the editor.

We understand how stressing completing documents could be. Get access to a GDPR and HIPAA compliant service for maximum simplicity. Use signNow to electronically sign and send Bzu online challan form for degree verification for e-signing.

be ready to get more Use professional pre-built templates to fill in and sign documents online forms. Speed up your business's document workflow by creating the professional online How to create an electronic signature for bzu degree verification form download in Chrome How to add an electronic signature to bzu degree verification form download from your mobile browser How to certify bzu degree verification form download with an eSignature app for iPhone How to create an electronic signature for bzu degree verification form download on Android devices How to generate an eSignature for bzu degree verificationits-all solution to eSign bzu challan form 2021? signNow combines ease of use, affordability and safety in a single online service, all without forcing extra software programs on you.

All you need is reliable internet connection and a gadget for working on. Follow these step-by-step instructions to sign bzu degree verification form download electronic signature to create. You will find 3 variants; a drawn, typed or uploaded eSignature. Make your eSignature and click on the OK button. Hit the Done button. Now, your bzu degree verification challan form is completed. All you must do is save it or send the document by means of e-mail. Add Fields, Merge Documents, Invite to Sign, and many others. And because of its cross-platform nature, signNow can be used on any gadget, personal computer or smartphone, regardless of the operating system. How to create an electronic signature for bzu degree verification form download in Chrome bzu online challan form for degree verification has acquired its worldwide recognition due to the number of useful features, extensions and integrations. For example, internet browser extensions have the ability to maintain all of the instruments you need a click away. Due to the cooperation between signNow and Google Chrome, easily find its extension in the Web Store and then use it to electronically sign bzu challan form 2021 right in your internet browser. The guidelines below will help you create a signature for bzu degree verification form download in Chrome: Browse for the extension in the Web Store and select Add. Log in to your registered profile. Click the link to the document you would like to eSign and choose the Open in signNow option. Use My Signature to generate your personal electronic signature. Put it anywhere on the page and then click Done.

As soon as you've finished putting your signature on your bzu degree verification challan form, decide what you should do after that - save it or share the document with other parties involved. The signNow extension gives you a range of features (merging PDFs, including several signers, and so on) for a much better signing experience. How to add an electronic signature to bzu degree verification form download in Gmail bzu online challan form for degree verificationorganizations have gone digital, the vast majority of are sent via e-mail. That goes for agreements and contracts, tax forms and virtually any other document which requires a signature. The issue arises 'How can I eSign the bzu challan form 2021 I received right from my Gmail without the third-party platforms? ' The answer is clear - use the signNow Chrome extension. Below are five simple steps to add an eSignature to bzu degree verification form download without leaving your Gmail account: Visit the Google Chrome Web Store and add the signNow extension to your browser. Log in to the profile you've created. Open the email you received with the documents that need putting your signature on.

Choose the Sign option from the solution's sidebar and make your eSignature is ready. The eSignature is ready. The eSignature is ready. The eSignature is ready. The eSignature is ready. forms. Begin putting your signature on bzu degree verification challan form with our tool and become one of the numerous happy customers who've previously experienced the key benefits of in-mail signing.

How to eSign bzu degree verification form download from your mobile browser bzu online challan form for degree verification to the internet. Therefore, the signNow online application is necessary for filling out and putting your signature on bzu challan form 2021 on the run. In a matter of minutes, receive an e- paper with a court-admissible signature. Get and sign bzu degree verification form download right from your smartphone by following these steps: Type signnow.com in your phone's web browser and sign in to your account. If you don't have an account yet, register. Look for the form you need to electronically sign from your device and upload it.

Open the document and choose the page that should be signed. Click My Signature. Make your electronic signature, and apply it to the document. Make certain everything's fine and click Done. The entire procedure can last a few moments. As a result, you can download the signed bzu degree verification challan form to your device or share it with other parties involved with a link or by email. Due to its cross-platform nature, signNow is compatible with any gadget and any OS. Choose our eSignature solution and say goodbye to the old days with affordability, security and efficiency. How to certify bzu degree verification form download with an eSignature app for iPhone bzu online challan form for degree verification an iPhone or iPad, effortlessly create electronic signatures for signing a bzu challan form 2021 in PDF format. signNow has taken care of iOS users and created an app only for them. To get it, check out the AppStore and type signNow in the search field. Here's how to sign bzu degree verification form download directly from your iPhone or iPad Download and install the signNow app on the iOS device. Create a free account with your electronic mail or register through Google or Facebook.

Add the PDF file you must eSign. Do this by pulling it out of the internal storage or the cloud. Find the area you wish to eSign and click Insert Initials or Insert Signature. Draw your initials or signature, insert it in the related field and save the modifications. After it is eSigned it is your decision concerning how to export your bzu degree verification challan form: save it to your mobile phone, add it to the cloud or send it to another party using e-mail. The signNow application is just as efficient and powerful as the web app is. Get connected to a reliable connection to the internet and start completing forms with a court-admissible eSignature within a few minutes. How to create an electronic signature for bzu degree verification form download on Android devices bzu online challan form for degree verificationopular among mobile phone users, the market share of Android OS gadgets is significantly bigger. Therefore, signNow has developed a specialized app for mobiles working on Android. Find the application in the Play Market and install it for eSigning your bzu challan form 2021. Use these follow-along instructions to add an eSignature to bzu degree verification form download: Sign in to your signNow profile.

If you haven't made it yet, you are able to do it, by means of Google or Facebook. Add the PDF file you want to eSign by means of your mobile device camera or cloud storage by clicking on the + symbol. Choose the place in which you want to add your electronic signature after which draw it right in the popup window. Confirm and add it by simply clicking the < symbol after which save the changes. Download the resulting document. If you wish to share the bzu degree verification challan form with other parties, you can send the file by e-mail. With signNow, you can eSign as many papers per day as you need at a reasonable cost. Begin automating your signature workflows right now. be ready to get more If you believe that this page should be taken down, please follow our DMCA take down process here.